Faktura.ru

Инструкция пользователя

# Инструкция по настройке браузеров для работы в Интернет-банке (Mac OS)

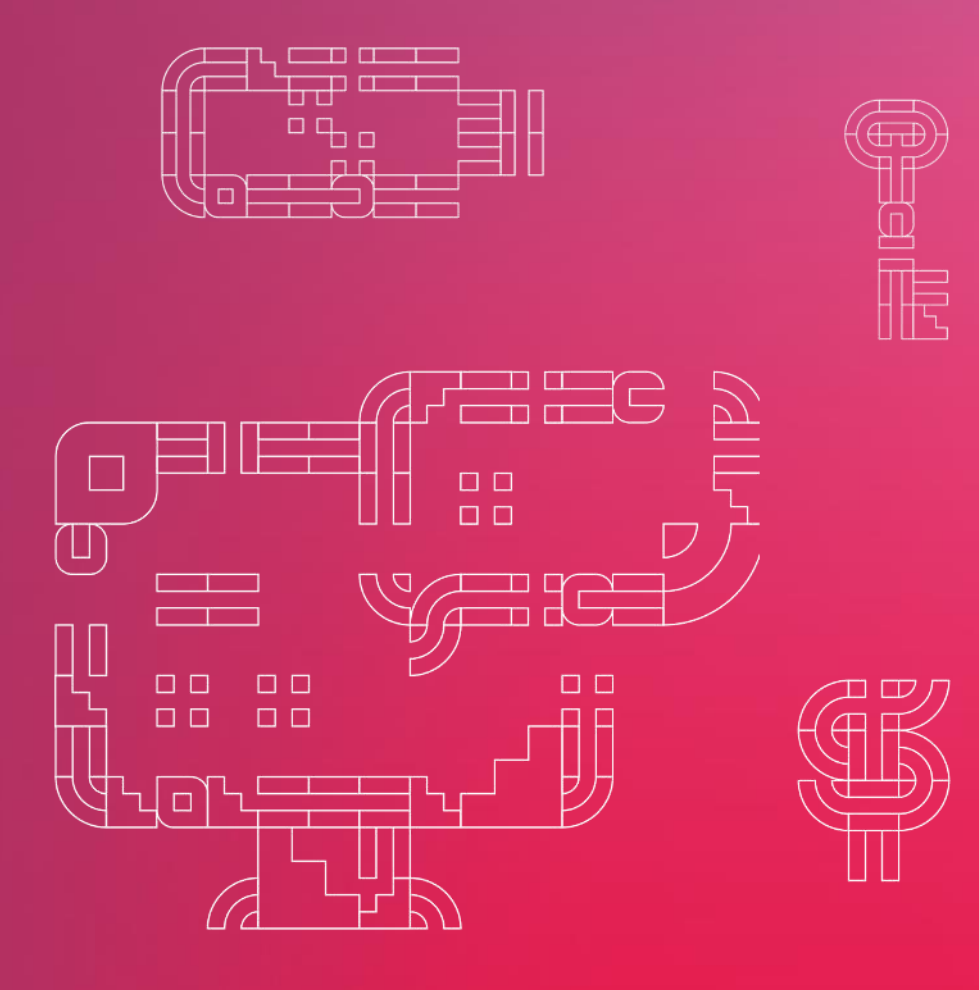

июнь 2021

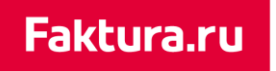

### Содержание

| Введение                        | 2 |
|---------------------------------|---|
|                                 | _ |
| Установка Java и его расширений |   |
| Браузер Chrome                  | 4 |

#### Введение

Интернет-банк поддерживает работу в браузере Google Chrome версии 70 и выше. Требуемые версии операционной системы: Mac OS 10.14 (Mojave), 10.15 (Catalina) и 11 (Big Sur).

В текущем документе описана <u>установка программного обеспечения Java и его</u> <u>расширений</u>, необходимых для корректной работы в Интернет-банке, а также настройка браузера Google Chrome. Поддержка других браузеров планируется в следующих версиях.

#### Установка Јаvа и расширений

Перед началом работы в Интернет-банке необходимо установить программное обеспечение <u>Java 8</u> и расширение Java для OS X 2014-001 (<u>Подробнее...</u>)

Кроме того, если для файлового ключа будет задан пароль доступа длиной более 7 символов, то для корректной работы в Интернет-банке необходимо также установить дополнительное расширение Java - Java Cryptography Extension (JCE) Unlimited Strength Jurisdiction Policy Files for JDK/JRE 8.

Для установки ЈСЕ:

1. Перейдите на страницу загрузки Oracle Java SE:

http://www.oracle.com/technetwork/java/javase/downloads/index.html;

- 2. Внизу страницы в секции «Additional Resources» выберите секцию «Java Cryptography Extension (JCE) Unlimited Strength Jurisdiction Policy Files for JDK/JRE 8» и нажмите кнопку «Download» («Скачать»);
- 3. Распакуйте загруженный архив;
- 4. Замените файлы **local\_policy.jar** и **US\_export\_policy.jar** (которые уже существуют на вашей машине) на такие же файлы из состава загруженного архива. Для этого:
  - а. В меню «Finder» выберите загрузочный том (обычно он называется «Macintosh HD»);
  - b. Перейдите в папку «Библиотеки» / «Internet plug-ins» / «JavaAppletPlugin.plugin»;
  - с. Нажмите на папку правой кнопкой мыши и выберите операцию «Показать содержимое пакета»;
  - d. Перейдите в папку «Contents» / «Home» / «lib» / «security»;
  - e. Скопируйте файлы local\_policy.jar и US\_export\_policy.jar из загруженного архива в найденную папку «security»:
    - і. В появившемся окне нажмите «Аутентификация»;

| Для мо   | цификации «security»<br>администратора | необходимо в     | вести имя и |
|----------|----------------------------------------|------------------|-------------|
| 5 napona | администратора.                        |                  |             |
| Для пере | мещения «local_policy.jar» н           | ажмите «Аутентиф | икация».    |

- іі. Введите имя и пароль администратора;
- в окне с предупреждением (возникает при замене одноименных файлов) нажмите «Заменить».
- 5. Перезагрузите компьютер.

# Браузер Chrome

Перед началом работы в Интернет-банке с помощью браузера Google Chrome версии 70.0 и выше:

- 1. Установите расширение для браузера Google Chrome
  - а) На странице расширения нажмите «Установить»

| 🥐 интернет-магазин chrome                                                                                           | \$ | Вход |
|----------------------------------------------------------------------------------------------------|----|------|
| Интернет-банк Faktura.ru Автор: Faktura.ru ★★★★ 72   Работа   ≗ Пользователей: 51 340                               | ľ, |      |
| Обзор Отзывы Поддержка Похожие                                                                                      |    |      |
| <<br>Решайте любые бизнес-задачи комфортно<br>с Интернет-банком Faktura.ru<br>• • • • • • • • • • • • • • • • • • • |    |      |
|                                                                                                    |    |      |

б) В открывшемся окне нажмите «Установить расширение»

| Ø     | Установить "Интернет-банк Faktura.ru"?             | A |
|-------|----------------------------------------------------|---|
| Разре | ешения:                                            |   |
| Обмен | н данными с определенными сайтами                  |   |
| Устан | овка соединения со смежными нативными приложениями |   |
|       | Отмена Установить расширение                       | ) |

Расширение будет добавлено в Google Chrome.

#### digi+al bank:ng ecosyst=m

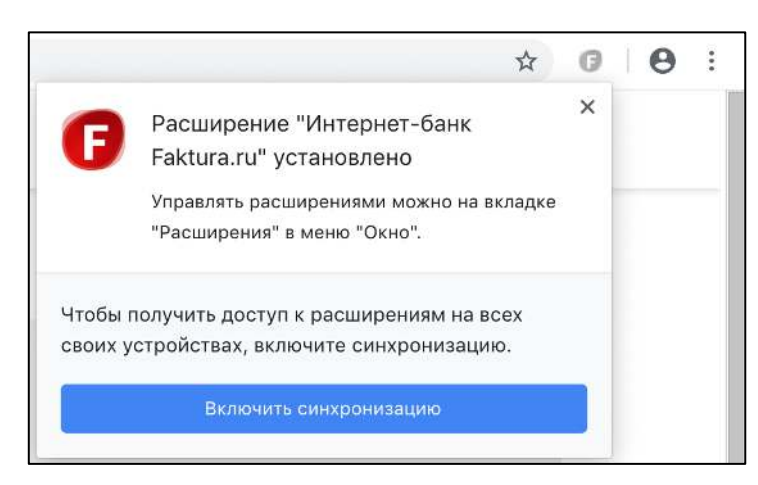

2. Закройте и заново откройте браузер. Теперь вы можете выполнить вход в Интернет-банк.

# Настройки прокси-сервера

Если вы планируете использовать прокси-сервер для работы с Интернет-банком:

- 1. Перейдите в «System preferences («Настройки системы»)» и выберите Java.
- 2. На вкладке «General» («Общие») нажмите «Network settings» («Настройки соединения»)
- 3. В открывшемся окне выберите опцию «Use proxy server» («Использовать прокси-сервер»). Укажите адрес и порт для соединения. Нажмите кнопку «Advanced...» («Расширенная настройка»), если вам необходимо настроить дополнительные параметры.
- 4. Нажмите «ОК», чтобы сохранить изменения.